## **Student Log in Information**

1. Log onto computer using student login information

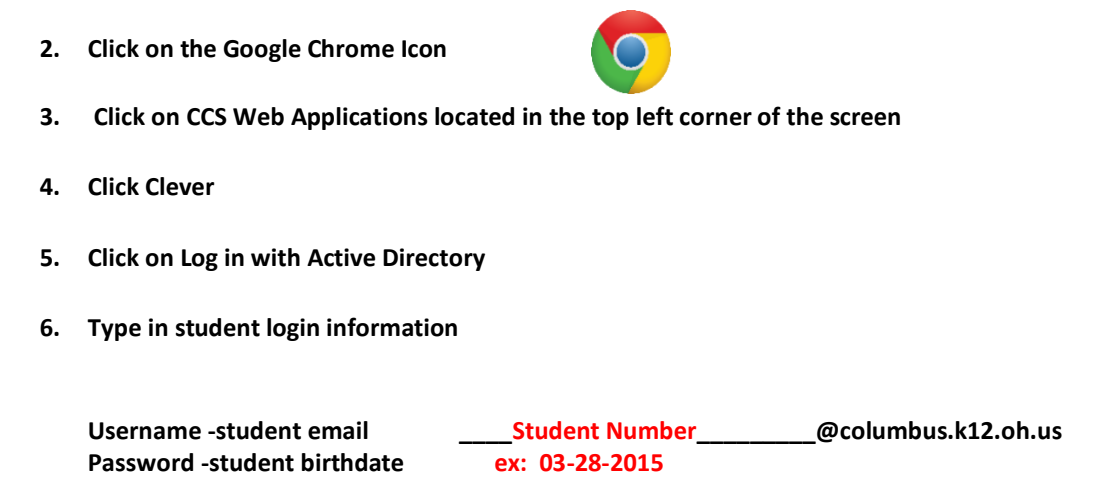

Students will need to know how to access different learning platforms such as i-Ready Math and Reading, Google Classroom and Clever this year, just as they've done in the past.

ALL parents must have a current, up to date, Parent Portal to access information and reach out to staff. If you do not, please link to the District Website below to begin that process.

For additional information, link to the District Webpage Below

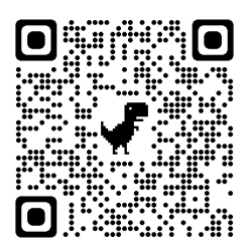